نحوه استخراج شاخصهاي سلامت ازسامانه سينا

مراقبت وسلامت به سبك ديجيتال

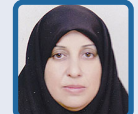

**دکتر زهرا ایزدی** رییس گروه آمار وتحلیل عملکردمعاونت بهداشت دانشگاه علوم پزشکی مشهد

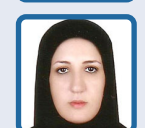

**مریم خواجه نژاد** کارشناسآمارم<del>ی</del>اونت بهداشت دانشگاه علوم پزشکی مشهد

# اهداف آموزشي

امید است خوانندگان محترم پس از مطالعه مقاله:

- دلایل اهمیت تکمیل صحیح فرمهای مراقبتی و ثبت اطلاعات هویتی را توضیح دهند.
- نحوه استخراج شاخصها درسامانه سینا را شرح دهند.

#### مقدمه

امروزه نقش و اهمیت دادههای بهداشتی پردازش شده دربرنامهریزی، مدیریت و ارزشیابی برنامههای بهداشتی برکسی پوشیده نیست؛ به نحوی که با داشتن اطلاعات مناسب، هر تصمیم گیرندهای در هر سطحی قادر خواهد بود با تعیین وضعیت موجود، شناسایی سریح مشکلات و یافتن راهحلها و انجام مداخلات بتواند اهداف و مقاصد مناسب را برای آینده تعیین کند و منابح ارزشمند انسانی و مالی را برای دستیابی به اهداف به طور هوشیارانه به کار گیرد. بدون شک داشتن اطلاعاتی با اعتبار<sup>۱</sup>، قابل اعتماد<sup>۲</sup>، بهنگام<sup>۳</sup> و قابل مقایسه<sup>۴</sup> درباره سلامت جامعه مانند اطلاعات مرگومیر، ابتلای بیماریها وعوامل خطر و... از ضروریات اصلی اولویتبندی و

1. Valid 2. reliable 3. Timely 4. Comparable

برنامهریزی برنامههای سلامت است. اگر این اطلاعات با اعتبار و بهنگام با روشهای مناسب و کم هزینهای به دست آیند میتوانند به عنوان بستری برای انجام مطالعات و تحلیلهای اپیدمیولوژی مورد استفاده قرار گیرند.

بر همین اساس است که امروزه نظامهای اطلاعاتی در سازمانها به عنوان اعضای حسی مدیریت به حساب میآیند و مدیران را در ترسیم نمای فعلی و دورنمای راهبردی سازمان کمک میکنند؛ لذا یک نظام اطلاعاتی مناسب میتواند شواهد لازم برای تصیمیمگیری و ارزیابی عملکرد مدیریت سازمان را فراهم کند. مدیران آگاه و آشنا به عملکرد مدیریت سازمان را فراهم کند. مدیران آگاه و آشنا به پرخه نظام گردش آمار واطلاعات میباید نظامی را مستقر تهیه اطلاعات مفید بتوانند تصمیم سازی و سیاست گذاری هر زمان دسترسی به اطلاعات آماری مربوط، تجزیه و محیح را پایهریزی کنند. در یک نظام آماری بایستی در هر زمان دسترسی به اطلاعات آماری مربوط، تجزیه و وضعیت آینده وجود داشته باشد. راهاندازی سامانههای پرونده الکترونیک سلامت، امکان گزارشگیری دادهها و

#### سامانه سينا

در سامانه «سینا» شاخصهای سلامت با توجه به دستورالعملهای وزارتی تعریف شده جهت احصای

شاخص، در قسمت پنل شاخصهای سیمای سلامت بارگذاری شدهاند. در این قسمت، شاخصها با قابلیت فیلتر نوع منطقه، ملیت، جنسیت و تعیین چارت به شکل ماهانه، ۳ ماهه، ۶ ماهه، ۹ ماهه و سالانه بارگذاری شده است. جهت استفاده از شاخصهای بارگذاری شده در پنل شاخصهای سیمای سلامت ابتدا باید از منوی «گزارشات» (گزارشها)، پنل شاخصهای سیمای سلامت را انتخاب کنید.

در این قسمت چهار شیت قابل مشاهده است: شیت لیست شاخصها، شاخصها به تفکیک، اکسل شاخصها و اکسل به تفکیک نوع منطقه.

برای مشاهده تمام شاخصهای یک دوره زمانی در یک صفحه میتوان از شیت لیست شاخصها استفاده کرد. دقت کنید که حین کار باید دوره زمانی را مشخص کنید. به عنوان مثال اگر شاخصهای سالانه ۱۴۰۰ را بخواهیم باید سال ۱۴۰۰ و دوره سالانه را انتخاب کنیم. همچنین برای مشاهده شاخصهای ماهانه در ماه مردیبهشت ۱۴۰۱ میبایست سال را ۱۴۰۱ با انتخاب علامت کنار ۱۴۰۱، ماه را ۲ و دوره را ماهانه انتخاب کرد. ناگفته نماند که در این قسمت میتوانید تفکیکهای دلخواه را نیز انتخاب کنید. به عنوان مثال برای داشتن شاخصهای پزشک خانواده میتوان در قسمت نوع منطقه روستای اصلی، قمر، سیار، عشایر و پزشک خانواده را انتخاب کرد.

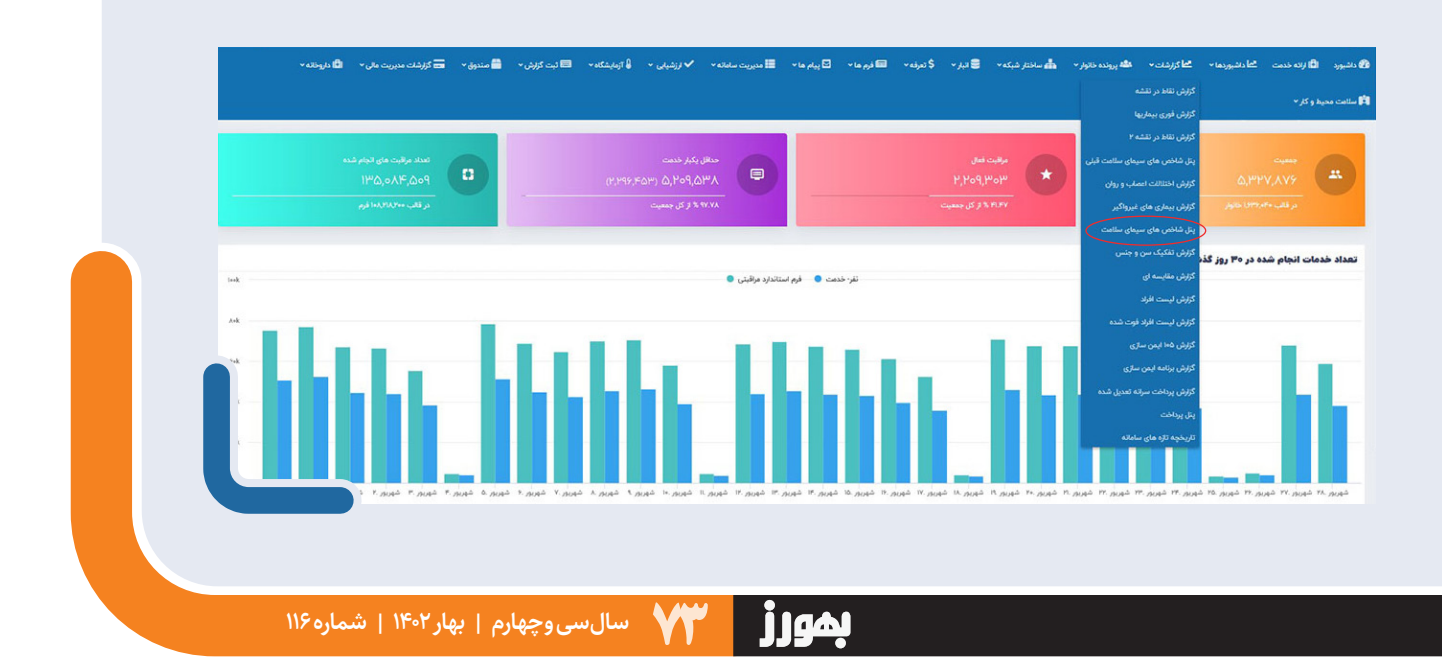

| ، 👋 🚞 مندوق 🔹 🚥 گزارشات مدیریت مالی 👻 🕄 داروخانه ۲ | آزمایشگاه 👻 📼 ثبت گزارش | میہی - 🔒 | 🖩 مدیریت سامانه 🔹 🗸 ارز | 📥 ساختر شبکه 🗧 تیز - 💲 تعرفه - 📼 نرم ما - 🖸 پیام ما - | ده ځاتوار 👻 و | الما کرارشات - ماله پرود<br>ا | اراده خدمت ال <mark>ثطا</mark> داشیوردها <del>«</del> |
|----------------------------------------------------|-------------------------|----------|-------------------------|-------------------------------------------------------|---------------|-------------------------------|-------------------------------------------------------|
| HCT1, HCT2, HCT3, HCT4                             |                         | las rel  |                         | NARTH -                                               |               |                               |                                                       |
| All                                                | مخرج 🗸                  | صورت     | مقدار شاخص              | عنوان                                                 | رديف          | کروہ                          |                                                       |
| عنوان شاخص                                         |                         |          |                         |                                                       |               |                               |                                                       |
| All                                                | 346,938                 | 261.096  | 75.26                   | درصد مراقبت فعال نوجوانان 17 -5سال                    | 23            | ت، خانواده و مدارس            |                                                       |
| کروه شاخص ها                                       |                         |          |                         |                                                       |               |                               |                                                       |
| Multiple selections                                | 346,938                 | 304,525  | 87.78                   | درصد مراقبت تجميعى نوجوانان                           | 24            | ت، خانواده و مدارس            |                                                       |
| Mutales electrons                                  | 231 946                 | 164 162  | 70.78                   | د محمد اقت العالية 18-29 بال                          | 29            | تر خانداده مدارس              |                                                       |
| Select all                                         |                         |          |                         |                                                       |               |                               |                                                       |
| حائثیه نئهر<br>روستای امنی 💆                       | 231,946                 | 200,902  | 86.62                   | درصد مراقبت تجميعى جوانان                             | 30            | ت، خانواده و مدارس            |                                                       |
| ر وستای سیاری 🔤<br>ر وستای قمر 💟                   |                         |          |                         |                                                       |               |                               |                                                       |
| شهر 20 تا 50 هز از غر 📋<br>بشهر 50 تا 500 هز از غر | 142,434                 | 103,151  | 72.42                   | درصد مراقبت دوره ای جوانان                            | 31            | ت، خانولده و مدارس            |                                                       |
| شهر زیر 20 هز از غر 🖬<br>عشایری 🖬                  | 507.082                 | 389,274  | 76.77                   | م اقت فعال مانسالات                                   | 35            | ت. خانواده مدارس              |                                                       |
| کلان شهر (غیر حاشیه)                               |                         |          |                         | 0                                                     |               |                               |                                                       |
| نوره                                               | 507,082                 | 470,352  | 92.76                   | درصد مراقبت تجميعى ميانسالان                          | 36            | ت، خانواده و مدارس            |                                                       |
| clais                                              |                         |          |                         |                                                       |               |                               |                                                       |
| سال, ماه                                           | 379,040                 | 296,025  | 78.10                   | درصد مراقبت دوره ای میانسالان                         | 37            | ت، خانواده و مدارس            |                                                       |
| (مار) + (مار) + (مار) 2                            | ~                       |          |                         |                                                       |               |                               |                                                       |

اگر شاخصهای یک مرکز یا واحد خاص مورد نظر باشد میتوان از قسمت HCT نام مرکز یا پایگاه مورد نظر را انتخاب کرد. به این شکل که روی علامت کنار نام شهرستان کلیک کرده تا نام مراکز باز شود سپس مرکز مورد نظر انتخاب میشود. درصـورتـی کـه بـخواهیـم بـرای یـک شـاخـص خـاص، زیرمجموعه را با هم مقایسه کنیم از شیت شاخصها به تفکیک استفاده میکنیم.

چون پیشفرض بر روی مراقبت فعال است ابتدا میبایست تیک مراقبت فعال را برداشته و بعد عنوان شاخص «مراقبت فعال»را حذف کرد. سپس قسمتی از

بدون شک داشتن اطلاعاتی با اعتبار، قابل اعتماد، بهنگام و قابل مقایسه درباره سلامت جامعه مانند اطلاعات مرگ ومیر، ابتلای بیماریهاوعوامل خطر و... از ضروریات اصلی اولویت بندی وبرنامهریزی برنامههای سلامت است.

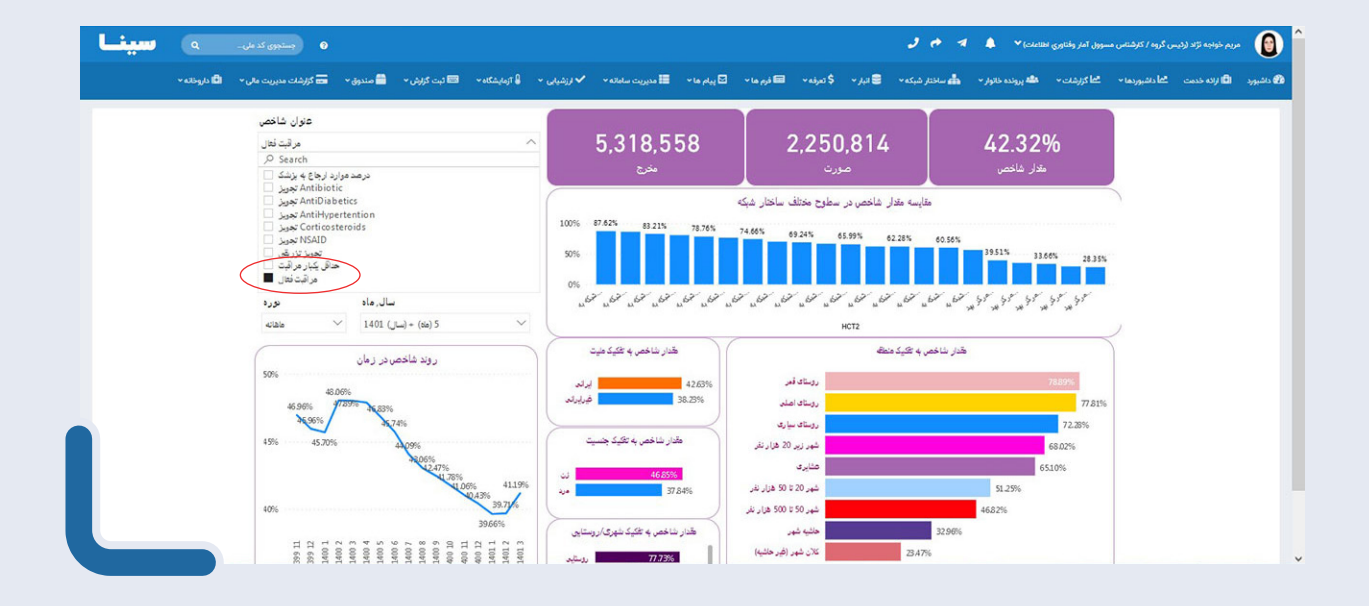

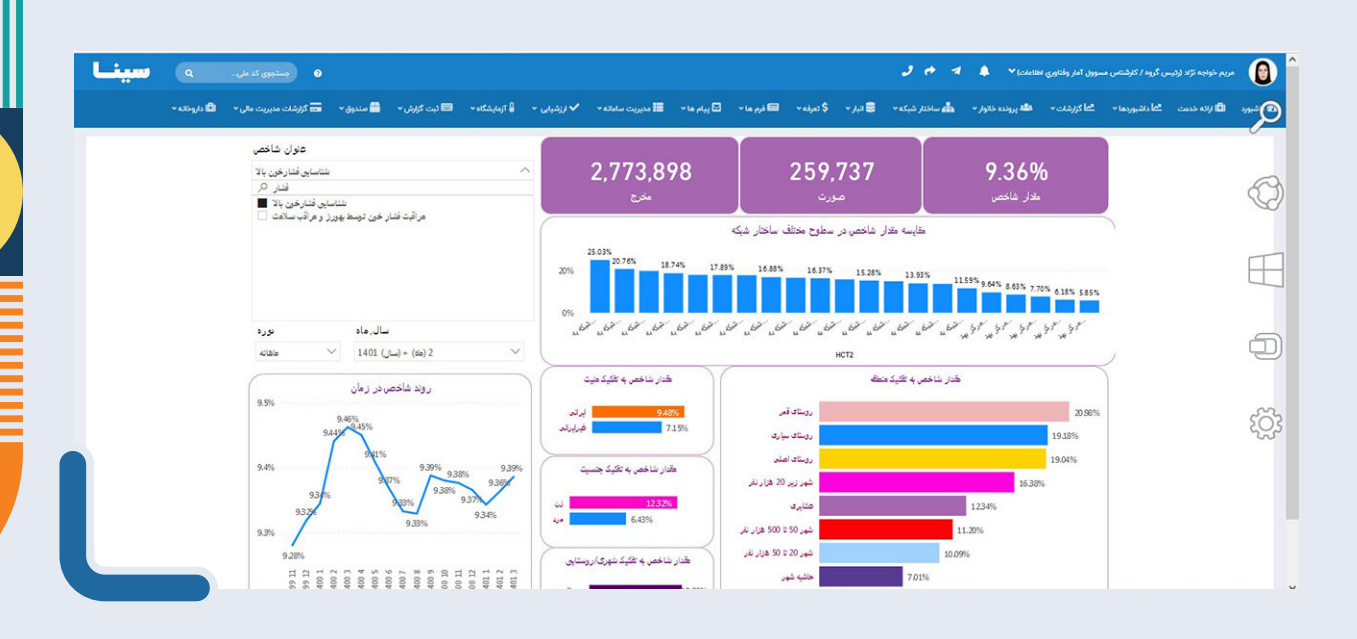

عنوان شاخص مورد نظر را جستوجو کرد. نکته قابل توجه این است که قبل از جستوجوی عنوان شاخص، میبایست دوره و زمان شاخص را انتخاب کرد سپس شاخص را جستوجو کرد. شاخص به تفکیک واحدهای زیرمجموعه در نمودار سمت راست تصویر قابل مشاهده است.

در شیت اکسل شاخصها میتوان کلیه شاخصهای یک دوره خاص را به تفکیک مراکز یا پایگاهها/خانههای بهداشت، در یک قسمت مشاهده یا با کلیک بر روی ... گزارش مربوط را به فایل اکسل منتقل کرد.

در شیت اکسل به تفکیک نوع منطقه میتوان مقادیر هر شاخص را به تفکیک منطقه (شهر، روستا، پزشک خانواده، کلانشهر، حاشیه شهر، شهر زیر ۲۰ هزار، ۲۰ تا ۵۰ هزار و ۵۰ تا ۵۰۰ هزار و بالای ۵۰۰ هزار نفر) در کنار هم مشاهده کرد. کاربرد این شیت بیشتر برای مشخص کردن تفکیک منطقه در سطح شهرستان یا دانشگاه است.

### نتيجه گيري

با توجه به بارگذاری گزارشها و شاخصها در سامانه پرونده الکترونیک سینا نیازی به تکمیل فرمهای کاغذی آماری در واحدهای بهداشتی نیست. همچنین خطاهای انسانی در شمارش و ثبت آمار که همیشه وجود داشته است حذف می شود.

## پیشنهادها

با توجه به این که وجود این قابلیت باعث صرفه جویی در وقت کاربران و مدیران شده و به شکل خودکار شاخصها براساس اطلاعات حاصل از فرمهای مراقبتی ثبت شده، محاسبه می شود و به منظور افزایش دقت و صحت شاخصها پیشنهاد می شود کاربران ضمن پیگیری ثبت کامل اطلاعات در سامانه پرونده الکترونیک، دقت کافی در کیفیت اطلاعات ثبت شده نیز داشته باشند.

**منبح**: محتوای آموزشی، معاونت بهداشت دانشگاه علوم پزشکی مشهد، پاییز ۱۴۰۱

بهورز

السى وچهارم | بهار ١٤٠٢ | شماره ١١٩